## **Methods to Review Rule Changes**

- You can review recent changes in a specific chapter:
  - Visit <u>http://idph.iowa.gov/radiological-health</u>
  - Open the desired chapter from the Bureau of Radiological Health website.
  - Scroll to the end of the document (see below).

[Filed 5/14/08, Notice 4/9/08—published 6/4/08, effective 7/9/08] [Filed ARC 8982B (Notice ARC 8762B, IAB 5/19/10), IAB 8/11/10, effective 9/15/10] [Filed ARC 1479C (Notice ARC 1414C, IAB 4/2/14), IAB 6/11/14, effective 7/16/14] [Filed ARC 1639C (Notice ARC 1470C, IAB 5/28/14), IAB 10/1/14, effective 11/5/14] [Filed ARC 3746C (Notice ARC 3578C, IAB 1/17/18), IAB 4/11/18, effective 5/16/18]

- Move your curser over the desired "Filed ARC" notice and click to open.
- Then you can review the document for changes.

## • You can review the biweekly (every two weeks) published updates:

- Visit <u>https://www.legis.iowa.gov/law/administrativeRules/bulletinSupplementListings</u>
- Once you open the Iowa Administrative Bulletin or Supplement the radiological rules will be listed under the Agency Public Health Department (641).
- The Bureau of Radiological Health rules are Chapters 37 45 (see below).
  - Public Health Department[641] Replace Analysis Replace Chapter 3 Replace Chapter 3 Replace Chapter 37 to 41 Replace Chapter 45 Replace Chapter 45 Replace Chapter 80 Remove Reserved Chapters 146 to 149 Insert Chapter 146 and Reserved Chapters 147 to 149
- You can subscribe to receive Iowa rule change publications:
  - Visit https://www.legis.iowa.gov/subscribe/subscriptions
  - Subscribe by checking the box for Administrative Bulletin and or Administrative Code Supplement (see below).

| 0 | W | а | L | а | W |
|---|---|---|---|---|---|
|   |   |   |   |   |   |

Administrative Bulletin - The official notice of all changes to the rules of the Administrative Code and all other documents which pertain to the business of the Administrative Rules Review Committee.

Administrative Code Supplement - The Iowa Administrative Code replacement chapters incorporating amendments to rules (published and distributed biweekly).

You can subscribe or unsubscribe to the publications on this page. Subscribers will receive the publication by email when a new issue is published. Enter your email address, check the boxes for the publication(s) you are interested in, and click the subscribe or unsubscribe button.

CAUTION: Some email services will mistakenly identify this type of email as spam. If you do not receive a publication to which you have subscribed, check your spam filter or contact your email provider.

Email Address:

Subscribe Unsubscribe